## 🚷 Home > Home Page Dashboard

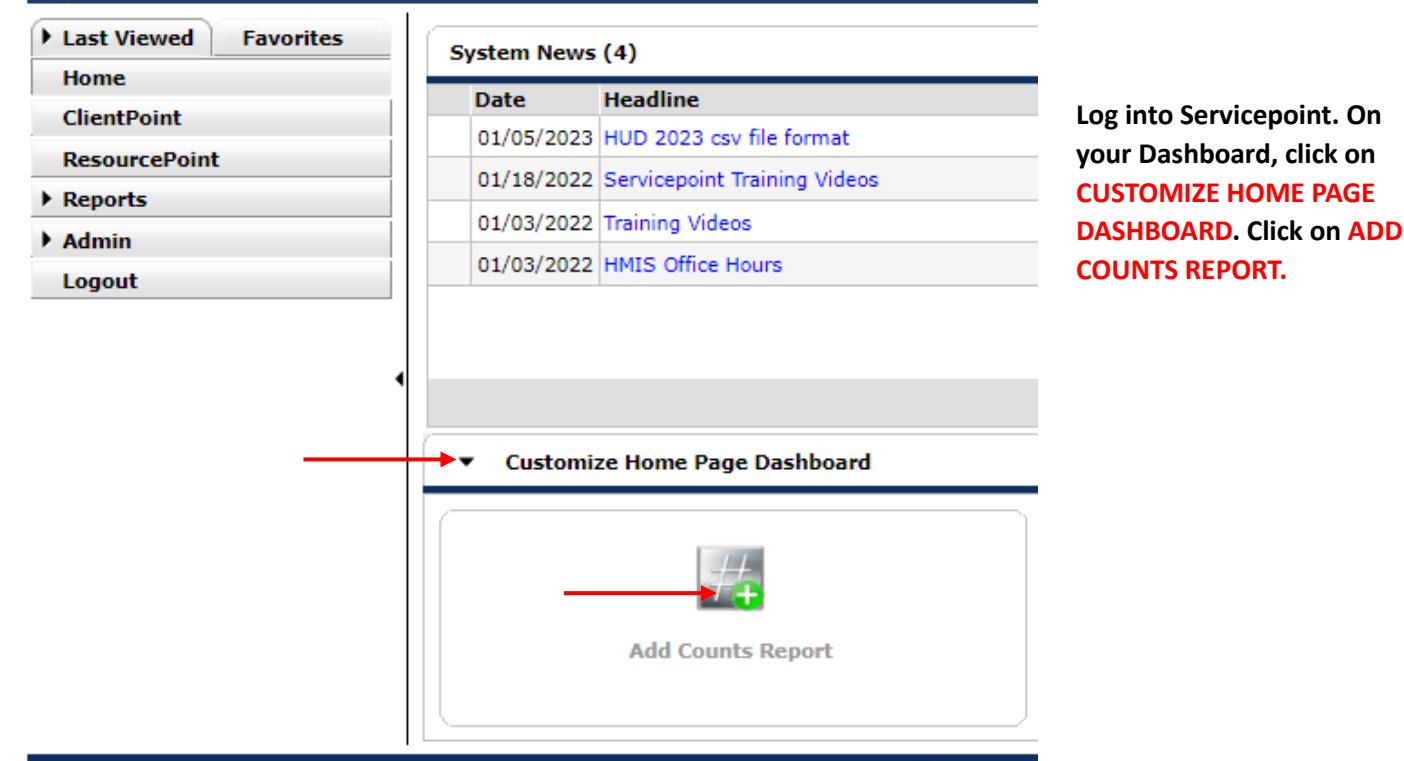

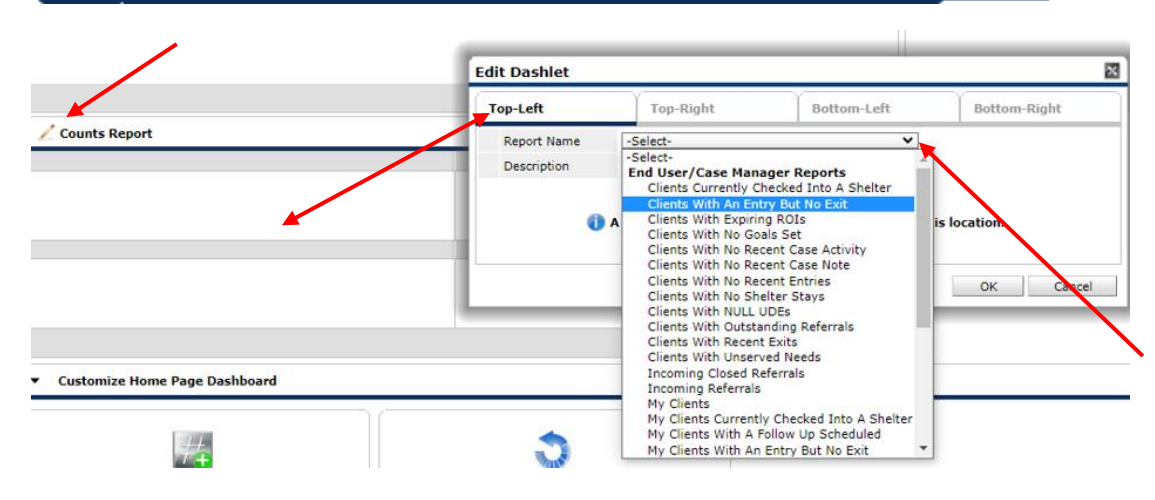

The COUNTS REPORT screen will open showing four "dashlets". Click on COUNTS REPORT. On the EDIT DASHLET screen, select the location tab for the dashlet you want to use.

From the REPORT NAME dropdown, select CLIENTS WITH AN ENTRY BUT NO EXIT.

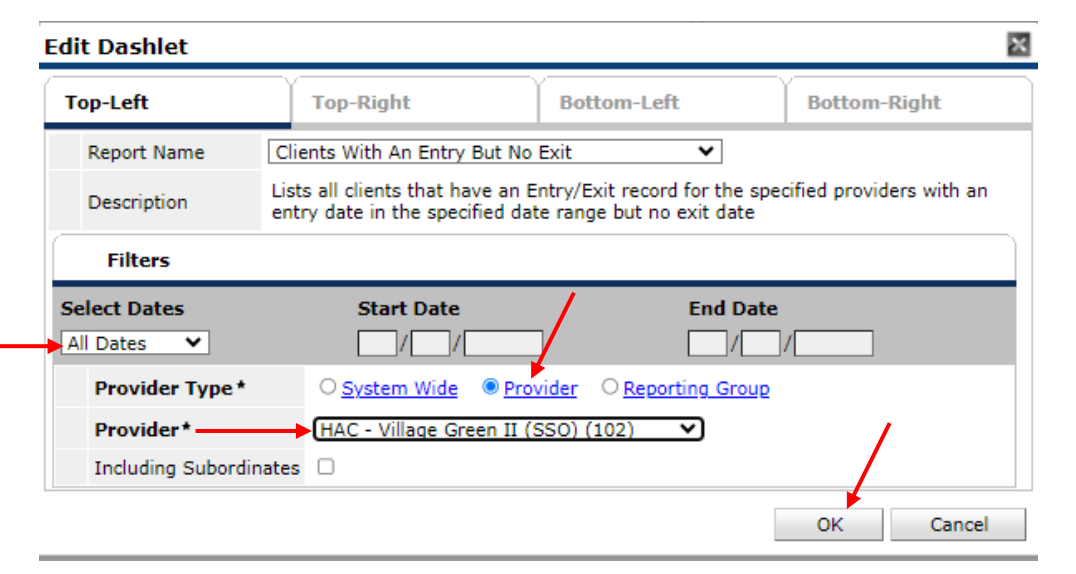

On the FILTERS screen, from the SELECT DATES dropdown, click on ALL DATES. For PROVIDER TYPE, click on PROVIDER. From the PROVIDER dropdown, select the project name. Click OK.

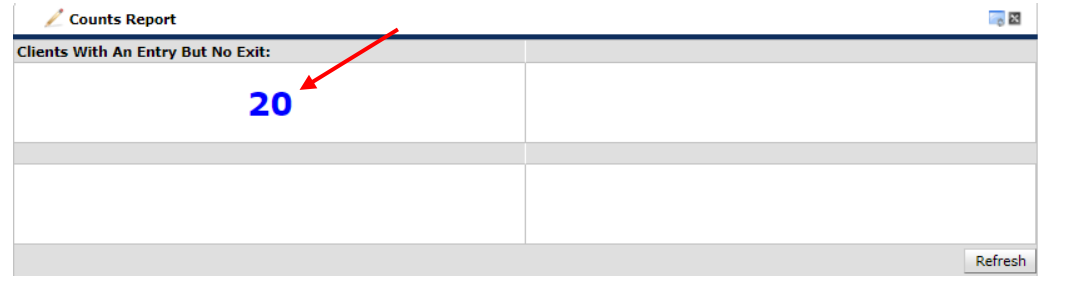

## Count Details

▶ Count Details - Clients W... 🖾

Favorites

Last Viewed

ClientPoint ResourcePoint

Home

Reports

Admin

Logout

## **Clients With An Entry But No Exit** Client ID Last Name First Name Middle Name Suffix Soc Sec No Alias Date of Birth Gende 5386 10303 9231 3461 2668 2829 1037 8146 6792 1109 26591 3313 6723 11446 6071 4 Download Full Report 🧲 Showing 1-15 of 20 First Previous Next Last ClientPoint > Client Profile

Client - (5386)

Release of Information: None

Added to the system 08/03/2021 12:41 PM

(538

**Client Information** 

Summarv

The NUMBER of active participants (that is, all CLIENTS WITH AN ENTRY BUT NO EXIT in that project) will populate in the appropriate dashlet. The number

appears in blue, which indicates that it is a "live" link to the list of clients. Click on the number.

X

The COUNT DETAILS list will open. (NOTE: All PII has been blacked out for this Tech Tip). The client IDs appear in blue, which indicates that they are also live links. Clicking on a blue client ID will open the CLIENT PROFILE PAGE.

To download the client list into Excel, click on DOWNLOAD FULL REPORT.

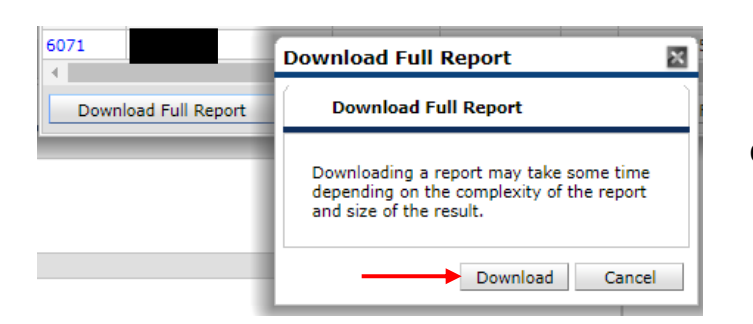

On the DOWNLOAD FULL REPORT screen, click DOWNLOAD.

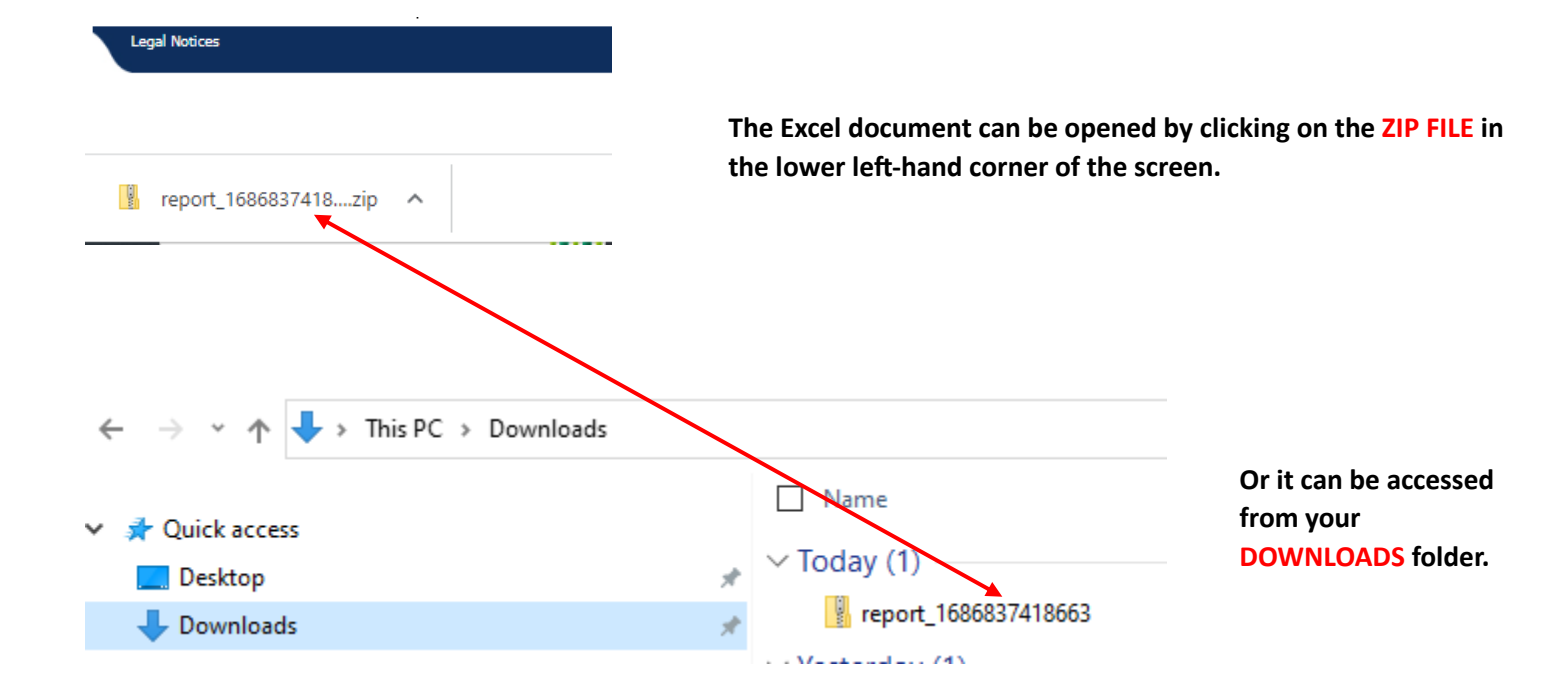

| Add System News                    | View All                           |
|------------------------------------|------------------------------------|
| 🖉 Counts Report                    |                                    |
| Clients With An Entry But No Exit: | Clients With An Entry But No Exit: |
| 951                                | 45                                 |
| Clients With An Entry But No Exit: | Clients With An Entry But No Exit: |
| 309                                | 27                                 |
|                                    | Refresh                            |

1

You can create or edit dashlets as often as you want. You can use just one or you can use all four. To edit, click on COUNTS REPORT and repeat directions from above.